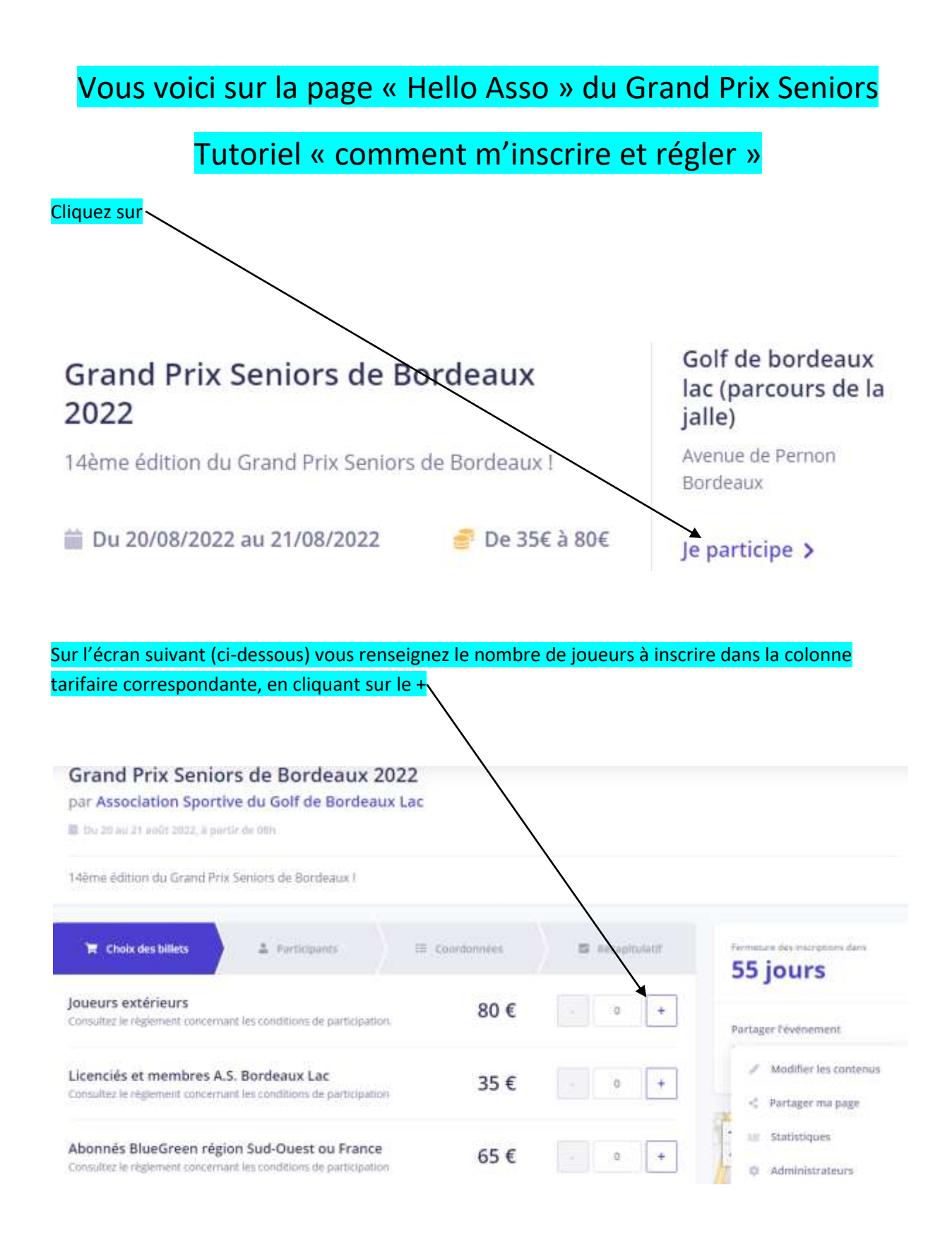

## Selon cet exemple j'inscris 1 joueur dans la catégorie « joueurs extérieurs » avec un droit d'engagement à régler de 80€

Vous avez la possibilité d'inscrire en une seule fois plusieurs personnes, en faisant un paiement global en fin de transaction

| lis cliquez sur                                                                                                    |                                                                       |                                              |
|----------------------------------------------------------------------------------------------------|-----------------------------------------------------------------------|----------------------------------------------|
| <b>Joueurs extérieurs</b><br>Consultez le règlement concernant les conditions de participation.                                                                                                    | 80 €                                                                  | - 1 +                                        |
| Licenciés et membres A.S. Bordeaux Lac<br>Consultez le règlement concernant les conditions de participation                                                                                                   | 35 €                                                                  | - 0 +                                        |
| Abonnés BlueGreen région Sud-Ouest ou France<br>Consultez le règlement concernant les conditions de participation                                                                                             | 65€                                                                   | - 0 +                                        |
|                                                                                                    | Montant d                                                             | es billets : 80 €                            |
| HelloAsso est une entreprise sociale et solidaire, qui fournit gratu<br>l'organisme Association Sportive du Golf de Bordeaux Lac . Une<br>modifiable et facultative, vous sera proposée avant la validation d | uitement sestechnolog<br>contribution ab foncti<br>de votre paiement. | gies de paiement à<br>onnement de HelloAsso, |
|                                                                                                    |                                                                       | Étape suivante >                             |

Il faut indiquer les infos du joueur demandées pour ce type de compétition fédérale : prénom, nom, licence, club, index, numéro de téléphone

Puis passez à l'étape suivante

| Participant 1 Total : 80   Profil du participant Plateforme de paiement 100% sécurisée   Prenom * Nom *   Informations complémentaires Informations complémentaires   Licence * Vadifier les contienus |                                   |       | Billet x1 80                                                                                   |
|----------------------------------------------------------------------------------------------------|-----------------------------------|-------|------------------------------------------------------------------------------------------------|
| Profil du participant Plateforme de paiement   Prenom * Nom *   Informations complémentaires Informations complémentaires   Licence * <                                                                | Participant 1                     |       | Total : 80                                                                                     |
| Informations complémentaires / Modifier les contenus<br>Licence * < Partager ma page                                                                                                    | Profil du participant<br>Prénom * | Nom * | Plateforme de paiement<br>100% sécurisée<br>Foutes les informations bancair                    |
| Licence *                                                                                                    | Informations complémentaires      |       | pour traiter ce paiement sont<br>tratalaement sécuritées (Stâre au<br>// Modifier les contenus |
|                                                                                                    | Licence *                         |       | <li>Partager ma page</li>                                                                      |

| Votre numéro de téléphone * |  |
|-----------------------------|--|
| Votre numéro de téléphone * |  |
|                             |  |
|                             |  |
|                             |  |

< Étape précédente

Étape suivante >

Renseignez vos coordonnées de payeur (qui pourraient être différentes de celles du joueur) s'il s'agit des mêmes coordonnées, remplissez et cliquez sur ETAPE SUIVANTE

| 🐂 Choix des billets 🚽 💄 Participant                    | nnts 🛛 🗄 Coordonnées 🔽 Récapitulatif |  |
|--------------------------------------------------------|--------------------------------------|--|
| Informations de paiement                               |                                      |  |
| Payer en tant qu'organisme                             |                                      |  |
| J'ai déjà un compte HelloAsso : j <u>e me connecte</u> |                                      |  |
| Prénom *                                               | Nom *                                |  |
| Catherine                                              | ✓ Lacroix ✓                          |  |
| Email *                                                |                                      |  |
| csaaaaaaa@gmail.com                                    | ~                                    |  |
| * Champs obligatoires                                  |                                      |  |
|                                                        |                                      |  |
|                                                        | < Étape précédente Étape suivante >  |  |

Il s'agit de la dernière étape récapitulative de votre inscription avant le paiement

| Concernant la contribution au fonctionnement qui est optionnelle, vous pouvez choisir de modifier                                                     |
|----------------------------------------------------------------------------------------------------|
| votre don ou de ne rien donner, cliquez sur « MODIFIEZ » pour indiquer votre choix                                                                    |
| N'oubliez pas de cocher les rubriques puis ,                                                                                                    |
| validez et passez au paiement sécurisé en ligne                                                                                                    |
|                                                                                                    |
| 🐂 Choix des billets 🔪 💄 Participants 🔪 🗄 Coordonnées 🚽 🖏 Récapitulatif                                                                                |
|                                                                                                    |
| Récapitulatif                                                                                                    |
| Billets et options                                                                                                    |
| Catherine Sauvaget                                                                                                    |
| Joueurs extérieurs 80 €                                                                                                    |
|                                                                                                    |
| Total 80 €                                                                                                    |
|                                                                                                    |
| Votre contribution au fonctionnement de HelloAsso                                                                                                    |
| Pouradoi?                                                                                                    |
|                                                                                                    |
| J'accepte le document suivant : Règlement particulier de l'épreuve *                                                                                  |
| J'ai compris que HelloAsso est une entreprise sociale et solidaire et confirme vouloir lui apporter un soutien financier en finalisant mon paiement * |
| J'accepte les <u>Conditions Générales d'Utilisation</u> du service et j'ai lu la <u>charte de confidentialité</u> *                                   |
| * Champs obligatoires                                                                                                    |
|                                                                                                    |
| Montant TTC : <b>87.20 €</b>                                                                                                    |
|                                                                                                    |

< Étape précédente

Valider et payer >

L'étape du paiement est la même que pour n' importe quel paiement en ligne,

C'est terminé ! Vous recevrez un e-mail confirmant que nous avons bien reçu votre inscription.

| Informations sur la transaction<br>LW-HELLOASSO | Informations de la carte<br>Veuillez saisir les informations de votre pa | alement                                            |
|-------------------------------------------------|--------------------------------------------------------------------------|----------------------------------------------------|
| Référence de la hamaction (<br>MB479T17937767   | Numéro de carte :                                                        | Enregistrer cette carte :                          |
| Identifiant du commergant :<br>211000031860144  | Date d'expiration :                                                      | Je choisis un nom pour cette carte :<br>(facultari |
| Montant de la transaction :<br>80,00 €          | Mois : 01 • Année : 2022 •<br>Cryptogramme visuel :                      |                                                    |